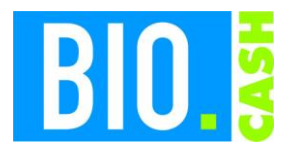

| <b>BIO.CASH</b> Version | Datum      | Seite    |
|-------------------------|------------|----------|
| 2.0.26                  | 09.06.2020 | 1 von 13 |

Sehr geehrte Damen und Herren,

nachfolgend erhalten Sie Informationen zur neuen Version 2.0.26 von BIO.CASH.

Mit jeder neuen Version von BIO.CASH erhalten Sie eine Information zu den Änderungen und neuen Funktionalitäten. Die hier dargestellten Inhalte fließen zeitgleich in das BIO.CASH Handbuch ein.

Beides (diese Informationen und das aktuelle Handbuch) finden Sie jederzeit im internen Bereich unserer Website <u>www.biocash.de</u>

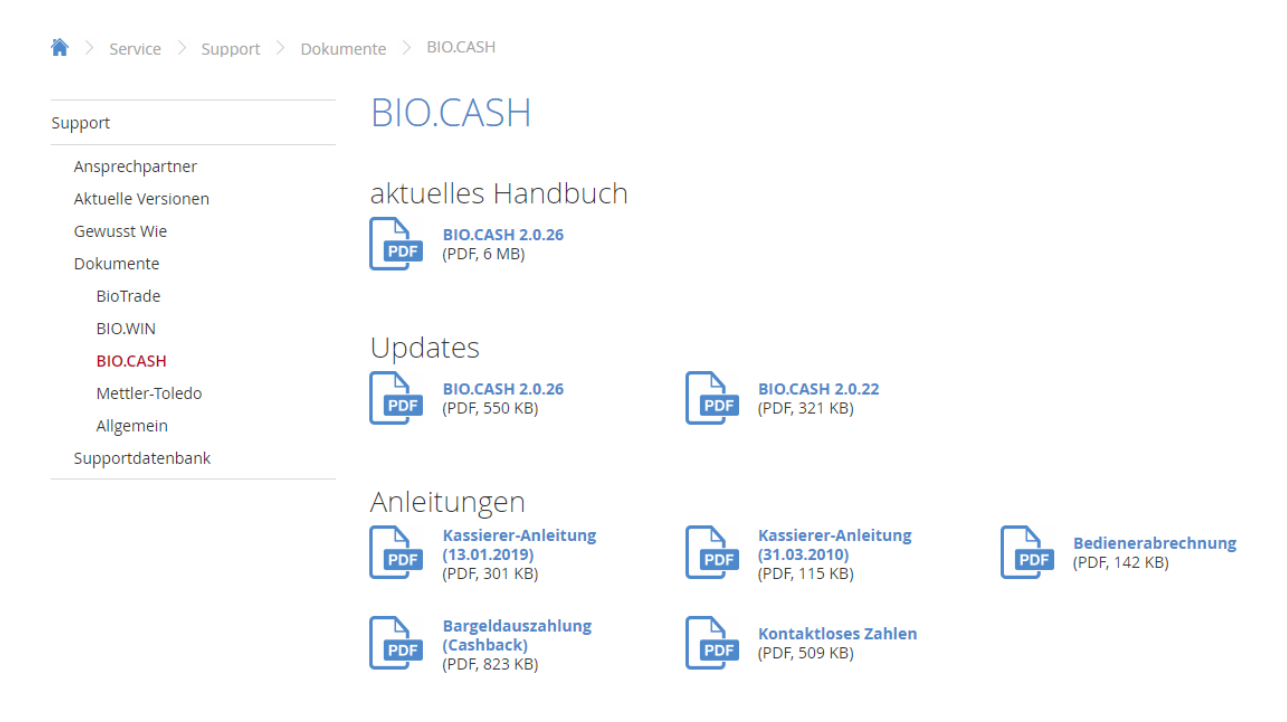

Zugang zum internen Bereich auf biocash.de erhalten Sie über den Login oben rechts. Anwender mit einem aktuellen Softwarepflegevertrag erhalten das Update kostenfrei.

Die neue Version wird zeitnah nach Bekanntgabe dieser Information zum Download bereitgestellt.

Sie erkennen die Version an der Versionnr. **2.0.26** am linken oberen Rand des BIO.CASH-Fensters:

BIO.CASH 2.0.26 (Rev. 12.06.2020)

Mit freundlichen Grüßen

Ihr BIO.CASH-Team

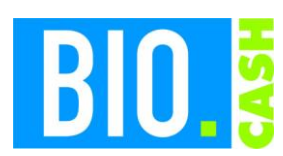

| <b>BIO.CASH</b> Version | Datum      | Seite    |
|-------------------------|------------|----------|
| 2.0.26                  | 09.06.2020 | 2 von 13 |

#### **INHALTSVERZEICHNIS**

| <u>1</u>   | AKTUELL: CORONA-STEUERPAKET3 |
|------------|------------------------------|
|            |                              |
| <u>2</u>   | PREISREDUZIERUNGEN           |
| 2.1<br>2.2 | Parameter                    |
| <u>3</u>   | ANPASSUNG DER STEUERWERTE    |
| <u>4</u>   | ÜBERSICHT ARTIKELREDUZIERUNG |
| <u>5</u>   | BON-INFORMATIONEN            |
| 5.1<br>5.2 | Ausgabe je Position          |
| <u>6</u>   | <u>RABATTE</u>               |
| <u>7</u>   | ONLINE-UPDATE                |

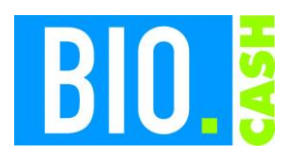

| <b>BIO.CASH</b> Version | Datum      | Seite    |
|-------------------------|------------|----------|
| 2.0.26                  | 09.06.2020 | 3 von 13 |

## 1 Aktuell: Corona-Steuerpaket

Im Rahmen des Corona-Konjunkturpakets wurde von der Bundesregierung ein Konjunkturprogramm vorgestellt, das eine temporäre Absenkung der MwSt. (19% auf 16% und 7% auf5%) enthält. In der aktuellen Version von BIO.CASH zeigen wir Ihnen eine Lösung und Handlungsempfehlung, wie dies pragmatisch in Ihrem Markt umgesetzt werden kann.

Im Update sind alle Voreinstellungen laut der von dennree veröffentlichten Handlungsempfehlung voreingestellt. Sollten die dieser Empfehlung nicht folgen sind individuelle Anpassungen möglich.

Die nachfolgende Dokumentation beschreibt die Neuerungen sowie den Update-Vorgang.

## 2 Preisreduzierungen

In BIO.CASH gibt es einen neuen Programmteil "Preisreduzierungen".

Hiermit kann eine Reduzierung der Verkaufspreise beim Import der Artikeldaten aus der Warenwirtschaft erfolgen.

| 📖 Preisred     | uzierung Artikelin | nport      |              |            |                  |                              | - • ×          |
|----------------|--------------------|------------|--------------|------------|------------------|------------------------------|----------------|
| Wr.            | Bezeichnung        |            |              | Beginn     | Ende             |                              | ^              |
| ▶ 1            | Steuersenkung Co   | rona       |              | 01.07.2020 | 31.12.202        | 0                            |                |
|                |                    |            |              |            |                  |                              |                |
|                |                    |            |              |            |                  |                              |                |
|                |                    |            |              |            |                  |                              |                |
|                |                    |            |              |            |                  |                              |                |
|                |                    |            |              |            |                  |                              |                |
|                |                    |            |              |            |                  |                              |                |
|                |                    |            |              |            |                  |                              |                |
|                |                    |            |              |            |                  |                              |                |
| <              | 1                  |            |              | I          | 1                |                              | >              |
| D              | 1                  |            |              |            |                  |                              |                |
| Bezeichnung    | g Steuersenkung    | ) Corona   |              |            |                  | Nach Reduzierung nicht rab   | attfähig       |
| Zeitraum       | 01.07.2020 bis     | 31.12.2020 |              |            |                  | Artikel mit Preis-EAN an Kas | se rabattieren |
| Proz. Abzug    | g vom Brutto-Preis | Einschrän  | kung Artikel |            | Zuordnu          | ng Filiale                   |                |
| Steuer 1       | 2,000000           | WG         |              | ~ >        | Filiale:         |                              | $\sim$ X       |
| Steuer 2       | 3,000000           | HWG        |              | ~ >        | Region           |                              | ~ 🗙            |
| Steuer 3       |                    |            |              |            | Mandant          | :                            | $\sim$         |
| Steuer 4       |                    |            |              |            | Land             | kein Land zugewiesen         | $\sim$ X       |
| Steuer 5       |                    |            |              |            |                  |                              |                |
|                |                    |            |              |            |                  |                              |                |
| <u>S</u> uchen | 000                |            | Neu          | Löschen    | <u>Speichern</u> | erwerfen                     | Ende           |

Der neue Programmteil wird im Menü "Stammdaten – Preisreduzierungen" aufgerufen.

Die hier definierten Preisreduzierungen verändern den Verkaufspreis der von der Warenwirtschaft gelieferten Artikel.

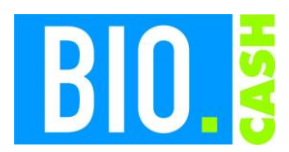

| <b>BIO.CASH</b> Version | Datum      | Seite    |
|-------------------------|------------|----------|
| 2.0.26                  | 09.06.2020 | 4 von 13 |

### 2.1 Parameter

Folgende Einstellungen können getroffen werden.

#### ID

wird automatisch vergeben

#### Bezeichnung

Bezeichnung der Preisreduzierung – kann frei definiert werden

#### Zeitraum

Beginn und Endedatum der Preisreduzierung

#### Steuer 1

Nachlass in % für Artikel des Steuersatzes 1 (reduzierter Steuersatz)

#### Steuer 2

Nachlass in % für Artikel des Steuersatzes 2 (voller Steuersatz)

**Steuer 3** Nachlass in % für Artikel des Steuersatzes 3

**Steuer 4** Nachlass in % für Artikel des Steuersatzes 4

#### Steuer 5

Nachlass in % für Artikel des Steuersatzes 5

#### Einschränkung WG

Die Reduzierung wird bei Bedarf nur auf die hier hinterlegte Warengruppe angewandt.

#### Einschränkung HWG

Die Reduzierung wird bei Bedarf nur auf die hier hinterlegte Hauptwarengruppe angewandt.

#### Nach Reduzierung nicht rabattfähig Bei Bedarf können die hier reduzierten Artikel als nicht rabattfähig makrkiert werden.

#### Artikel mit Preis-EAN an der Kasse rabattieren

Hiermit wird festgelegt ob bei der Erfassung von Preiscodierter Ware (Preis-EAN) der im Barcode übermittelte Preis rabattiert wird.

#### **Zuordnung Filiale**

Die Preisreduzierung findet nur in diesem Markt statt. Ohne Zuordnung werden alle Märkte beachtetet.

#### Zuordnung Region

Die Preisreduzierung findet nur in dieser Region statt. Ohne Zuordnung werden alle Märkte beachtetet.

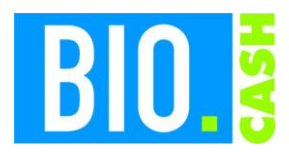

| <b>BIO.CASH</b> Version | Datum      | Seite    |
|-------------------------|------------|----------|
| 2.0.26                  | 09.06.2020 | 5 von 13 |

#### **Zuordnung Mandant**

Die Preisreduzierung findet nur in dieseM Mandanten statt. Ohne Zuordnung werden alle Märkte beachtetet.

#### Zuordnung Land

Die Preisreduzierung findet nur in diesem Land statt. Ohne Zuordnung werden alle Märkte beachtetet.

### 2.2 Mögliche Einstellungen für Corona-Steuerpaket

Sie können die Höhe der Reduzierungen frei festlegen.

Nachfolgende Beispiele verdeutlichen die Möglichkeiten:

#### Möglichkeit 1: Rechnerisch korrekter Wert – unsere Empfehlung und Voreinstellung

Um die Senkung der Steuer von 19% auf 16% und von 7% auf 5% abzubilden, müssen die Verkaufspreise um 2,521008% und 1,869158% reduziert werden.

| Bezeichnung | Steuersenkung Corona      |           |  |
|-------------|---------------------------|-----------|--|
| Zeitraum    | 01.07.2020 bis 31.12.2020 |           |  |
| Proz. Abzug | vom Brutto-Preis          | Einschrär |  |
| Steuer 1    | 1,869158                  | WG        |  |
| Steuer 2    | 2,521008                  | HWG       |  |

Ein Reduzierung um 2% bzw. 3% führt zu einem geringeren Rohgewinn!

#### Möglichkeit 2: Anteilige Weitergabe der Steuersenkung

Bei einer anteiligen Weitergabe der Steuersenkung können Sie den Prozentwert zur Preisreduzierung frei definieren.

Eine 50% Weitergabe der Steuersenkung führt zu z.B. folgenden Prozentwerten:

| Bezeichnung                            | Steuersenkung Corona |            |  |
|----------------------------------------|----------------------|------------|--|
| Zeitraum                               | 01.07.2020 bis       | 31.12.2020 |  |
| Proz. Abzug vom Brutto-Preis Einschrär |                      |            |  |
| Steuer 1                               | 0,934579             | WG         |  |
| Steuer 2                               | 1,260504             | HWG        |  |

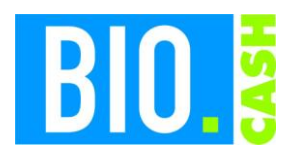

| <b>BIO.CASH</b> Version | Datum      | Seite    |
|-------------------------|------------|----------|
| 2.0.26                  | 09.06.2020 | 6 von 13 |

# 3 Anpassung der Steuerwerte

Mit dem Update von BIO.CASH 2.0.26 werden in der Kasse automatisch die deutschen Steuersätze angepasst.

#### Steuersatz 1

| Bis zum 30.06.2020: | 7% |
|---------------------|----|
| Bis zum 31.12.2020: | 5% |
| Ab dem 01.01.2021:  | 7% |

#### Steuersatz 2

| Bis zum 30.06.2020: | 19% |
|---------------------|-----|
| Bis zum 31.12.2020: | 16% |
| Ab dem 01.01.2021:  | 19% |

Die Steuersätze können im Info-Fenster (Hauptmenü – Info) kontrolliert werden. Im Karteireiter "System" sehen Sie eine Aufstellung der Steuer-Prozentwerte für unterschiedliche Zeitpunkte:

| StNr. | Heute  | Morgen | 01.07.2020 | 01.09.2020 | 31.12.2020 | 01.01.2021 |
|-------|--------|--------|------------|------------|------------|------------|
| 1     | 7,00%  | 7,00%  | 5,00%      | 5,00%      | 5,00%      | 7,00%      |
| 2     | 19,00% | 19,00% | 16,00%     | 16,00%     | 16,00%     | 19,00%     |
| 3     | 10,70% | 10,70% | 10,70%     | 10,70%     | 10,70%     | 10,70%     |
| 4     | 16,00% | 16,00% | 16,00%     | 16,00%     | 16,00%     | 16,00%     |
| 5     | 0,00%  | 0,00%  | 0,00%      | 0,00%      | 0,00%      | 0,00%      |

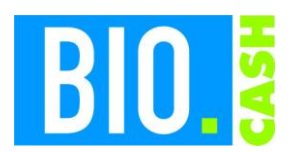

| <b>BIO.CASH</b> Version | Datum      | Seite    |
|-------------------------|------------|----------|
| 2.0.26                  | 09.06.2020 | 7 von 13 |

# 4 Übersicht Artikelreduzierung

Mit Hilfe der neuen Druckliste "Artikelliste" kann eine Aufstellung aller Artikel mit der Preisreduzierung gedruckt werden.

| 🔛 Drucken                   | <b>×</b>                               |  |  |  |  |
|-----------------------------|----------------------------------------|--|--|--|--|
| Artikelstammdaten drucken   |                                        |  |  |  |  |
| Datei 100_Artikelliste.lst  | ] Druckerauswahl<br>] Formular-Auswahl |  |  |  |  |
| Drucken Vorschau Bearbeiten | Beenden                                |  |  |  |  |

Hier ist die Liste "100\_Artikelliste\_Preisreduzierung" auszuwählen.

Hiermit kann für jeden Artikel die Reduzierung des Einzelpreises (Spalte Reduz. VK Basis) und des Gebindepreise (Spalte Reduz. VK geb.) geprüft werden.

| ArtNr.    | Barcode       | Bezeichnung                                                        | VK      | VK      | Pfand | Pfand   | Mwst     | Mwst<br>Proz | Reduz. | Reduz.   |
|-----------|---------------|--------------------------------------------------------------------|---------|---------|-------|---------|----------|--------------|--------|----------|
| 9799      | 9799          | # # Anfek ka, Umstellung                                           | 3.71 €  | Gebinde | Dasis | Gebinde | 1        | 7.00%        | 0.08 € | VIN GED. |
| 9799      | 1000          | # # Anfel: kg, Umstellung                                          | 3,71€   |         |       |         | 1        | 7.00%        | 0.08 € |          |
| 3451      | 2099900034510 | # # Birne: kg. Umstellung                                          | 3.91 €  |         |       |         | 1        | 7.00%        | 0.08 € |          |
| 3451      | 3451          | # # Birne: kg. Umstellung                                          | 3,91€   |         |       |         | 1        | 7.00%        | 0.08€  |          |
| 254204    | 8713037001910 | # Antel Pinova 1kg                                                 | 2.93€   |         |       |         | 1        | 7.00%        | 0.08€  |          |
| 3880      | 2099900038808 | # Anrkose: ST. genackt                                             | 3.91€   |         |       |         | 1        | 7.00%        | 0.08€  |          |
| 3880      | 3880          | # Anrikose: ST. genackt                                            | 3.91€   |         |       |         | 1        | 7.00%        | 0.08€  |          |
| 3409      | 2099900034091 | # Anrikose: ST. Umstellung                                         | 3.91€   |         |       |         | 1        | 7.00%        | 0.08€  |          |
| 3409      | 3409          | # Anrikose: ST Limstellung                                         | 3.91€   |         |       |         | 1        | 7.00%        | 0.08 € |          |
| 260425    | 280425        | # Birne Conference                                                 | 4.89 €  |         |       |         | 1        | 7.00%        | 0.10 € |          |
| 9920      | 2099900099205 | # Birnen: ka, Umstellung                                           | 4,00 €  |         |       |         | 1        | 7.00%        | 0.10 € |          |
| 9920      | 9920          | # Birnen; kg, Unstellung                                           | 4,00 €  |         |       |         | 1        | 7.00%        | 0,10 € |          |
| 4838      | 4838          | # Brombeeren: ST 200 g                                             | 2,93€   |         |       |         | 1        | 7.00%        | 0.08€  |          |
| 4838      | 2099900048388 | # Brombeeren: ST 200 g                                             | 2,00€   |         |       |         | 1        | 7.00%        | 0.08€  |          |
| 3331      | 2099900033315 | # Himbeeren: ST 125 a Limstell                                     | 3,91€   |         |       |         | 1        | 7.00%        | 0.08€  |          |
| 3331      | 3331          | # Himbeeren: ST, 125 g Umstell                                     | 3,91€   |         |       |         | 1        | 7.00%        | 0.08 € |          |
| 3593      | 2099900035937 | # Kaviarlimetten: ka                                               | 58.70 € |         |       |         | 1        | 7.00%        | 1.20 € |          |
| 3593      | 2593          | # Kaviarlimetten; ka                                               | 58,70 € |         |       |         | 1        | 7.00%        | 1,20 € |          |
| 9980      | 2099900099809 | # Kireshan ka Siik, Umstellu                                       | 12.84 € |         |       |         | 1        | 7.00%        | 0.28 € |          |
| 9980      | 9980          | # Kirschen; kg, Suis-, Onisiellu<br># Kirschen; kg, Süß-, Umstellu | 12,04€  |         |       |         | 1        | 7.00%        | 0.28 € |          |
| 969466    | 9008403015785 | * Fröhliche Weihnschten -                                          | 3.42 €  |         |       |         | 1        | 7.00%        | 0.07 € |          |
| 969466    | 9008403028778 | * Eröhliche Weihnachten -                                          | 3,42 €  |         |       |         | 1        | 7.00%        | 0.07 € |          |
| 202410184 | 212013        | * Klarabella Pestostangen                                          | 31.28€  |         |       |         | 1        | 7.00%        | 0.64 € |          |
| 654805    | 9006403051602 | * Osterschoki -                                                    | 3.42€   |         |       |         | 1        | 7.00%        | 0.07€  |          |
| 878598    | 7809573900822 | * 'Armador' Merlot                                                 | 9.69€   | 55.28 € |       |         | 2        | 19.00%       | 0.30€  | 1.71€    |
| 878598    | 7809573900880 | * 'Armador' Merlot                                                 | 55.28€  | 00,000  |       |         | 2        | 19.00%       | 1716   | 1,715    |
| 878598    | 7809573900884 | * 'Armador' Merlot                                                 | 9.69€   | 55.28 € |       |         | 2        | 19.00%       | 0.30€  | 171€     |
| 878598    | 7809573900037 | * 'Armador' Merlot                                                 | 9,69€   | 55 28 € |       |         | 2        | 19.00%       | 0.30€  | 1716     |
| 879195    | 3527815522774 | * 'Le Primeur 1' IGP                                               | 3,87€   | 00,000  |       |         | 2        | 19.00%       | 0.12 € | 1,115    |
| 879195    | 3527815523337 | *'Le Primeur 1'IGP                                                 | 3,87€   |         |       |         | 2        | 19.00%       | 0.12 € |          |
| 010100    | 0021010020001 | EAST DEFENSION FOR THE PARTY                                       | 5,67 E  |         |       |         | <u> </u> | 10,0070      | 0,12 € |          |

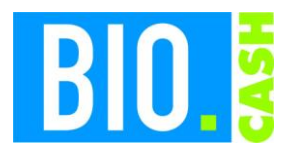

| <b>BIO.CASH</b> Version | Datum      | Seite    |
|-------------------------|------------|----------|
| 2.0.26                  | 09.06.2020 | 8 von 13 |

Diese Auswertung kann, für weitere Berechnungen, nach Excel exportiert werden.

Markieren Sie die Option "Druckerauswahl" und Formularauswahl. Wählen Sie das Formular "100\_Artikelliste\_Preisreduzierung".

Als Ausgabe wählen Sie "Microsoft Excel Format":

| 🔛 Ausgabe-Einstellungen                      | ×              |
|----------------------------------------------|----------------|
|                                              |                |
| Datei: 100_Artikelliste_Preisreduzierung.lst |                |
| Ausgabemedium                                |                |
| 🗐 Fax                                        | <u>Ä</u> ndern |
|                                              |                |
| Ausgabe auf Microsoft Excel Format           | Optionen       |
| Einstellungen germanent speichern            |                |

An Optionen sollten Sie folgendes einstellen:

| Ausgabe-Einstellungen für Excel                        | × |
|--------------------------------------------------------|---|
| Nehmen Sie hier Einstellungen für die XLS-Ausgabe vor: |   |
| JPEGs Ausgabe                                          |   |
| Ausgabe                                                |   |
| ✓ Ausschlie ßlich Daten aus Tabellenobjekt(en)         |   |
| <u> </u>                                               |   |
| Gruppenzeilen ignorieren                               |   |
| ☑ Alle Seiten in <u>e</u> ine Tabelle                  |   |

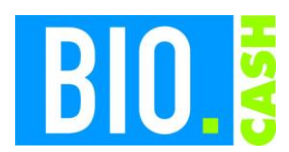

| <b>BIO.CASH</b> Version | Datum      | Seite    |
|-------------------------|------------|----------|
| 2.0.26                  | 09.06.2020 | 9 von 13 |

## 5 Bon-Informationen

Die Preisreduzierungen können ebenfalls auf dem Bon sichtbar gemacht werden. Wahlweise pro Positionen und/oder als Gesamtsumme im Fussbereich des Bons.

### 5.1 Ausgabe je Position

Die Reduzierung des Verkaufspreises kann transparent je Artikel ausgewiesen werden.

| Artikelbezeichnung    | Gesamt | in € | М |
|-----------------------|--------|------|---|
| Adelholzener naturell | 0.25   | 0,77 | 2 |
| + Pfand               | ,02C   | 0,15 |   |

Diese Form der Ausgabe verlängert jedoch den zu druckenden Bon erheblich und ist deshalb nicht voreingestellt.

### 5.2 Ausgabe je Einkauf

Ebenso ist die Darstellung des Preisvorteils für den gesamten Einkauf möglich:

```
Rabatt aus MwSt-Senkung: 0,48€
Die aufgeführten Einselpreise seigen bereits
den rabattierten Wert.
```

Dies ist die Voreinstellung nach dem Update auf BIO.CASH 2.0.26

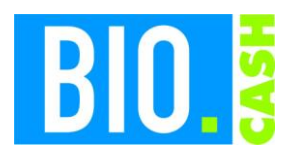

| <b>BIO.CASH</b> Version | Datum      | Seite     |
|-------------------------|------------|-----------|
| 2.0.26                  | 09.06.2020 | 10 von 13 |

| 01.07.2020 23:09:17 Kasse: 0214 Bed                                                                                                 | d: 9999 |  |  |  |
|----------------------------------------------------------------------------------------------------|---------|--|--|--|
| Artikelbezeichnung Gesamt                                                                                                    | in € M  |  |  |  |
| * Apfelsaft klar ohne<br>2.000 x 1.54 EUR                                                                                           | 3,08 2  |  |  |  |
| + Pfand                                                                                                    | 0,30    |  |  |  |
| * Nussschnitte Mandel                                                                                                    | 0,97 1  |  |  |  |
| TOTAL 4                                                                                                    | 1,35    |  |  |  |
| Gegeben Bar                                                                                                    | 4,35    |  |  |  |
| Mububb dub Nubb Schnung: 0,120<br>Die aufgeführten Einselpreise seigen bere<br>den rabattierten Wert.<br>M Mwst Netto Steuer Brutto | its     |  |  |  |
| 1 5,00% 0,92 0,05 0,97                                                                                                    |         |  |  |  |
| 2 16,004 2,91 0,47 3,30                                                                                                    |         |  |  |  |
| Das Bondatum entspricht dem Lieferdatum<br>ID: 0214000014632                                                                        |         |  |  |  |
| <pre>* = aus kontrolliert biologischem Anbau # = Erzeugnis aus der Umstellung auf die biologische Landwirtschaft</pre>              |         |  |  |  |
| Wir danken für Ihren Einkauf                                                                                                    |         |  |  |  |
| Kassenbon hergestellt ohne Einsats von Bi.                                                                                          | sphenol |  |  |  |

Abbildung: Beispiel-Beleg mit Ausweisung des Preisvorteils

## 6 Rabatte

Die Gewährung von Rabatten (MHD-Rabatt, Kundenrabatt, ect.) ist von der Preisreduzierung nicht beeinschränkt.

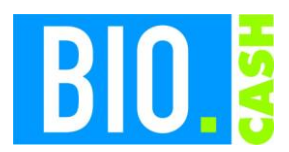

| <b>BIO.CASH</b> Version | Datum      | Seite     |
|-------------------------|------------|-----------|
| 2.0.26                  | 09.06.2020 | 11 von 13 |

# 7 Online-Update

Sie können die BIO.CASH Version mittels Online-Update selbst aktualisieren.

Starten Sie hierzu im BackOffice unter "Extras" den Programmpunkt "Online-Update"

| 🔤 Online-Update                                                                                                    | <b>—</b> X                                                                                                    |
|----------------------------------------------------------------------------------------------------|----------------------------------------------------------------------------------------------------|
| Hiermit kann die Programm-Version v<br>Im ersten Schritt prüfen Sie mit 'Auf neue<br>Falls verfügbar laden Sie mit 'Neue Versio<br>Mit dem Button 'Neue Version zur Installat<br>und das BackOffice bereit. Geben Sie den | von BIO.CASH aktualisiert werden.<br>Version prüfen' ob eine neue Version vorhanden ist<br>n übertragen' die Aktualisierung<br>ion verteilen' stellen Sie die neue Version für alle Kassen<br>gewünschten Installationszeitpunkt an. |
| Diese Version ist bei Ihnen installiert<br>2.0.21                                                                                                    | •                                                                                                    |
| Diese Version steht zur Übertragung bereit                                                                                                    |                                                                                                    |
| Klicken Sie zum prüfen<br>auf den Button 'Auf neue Version prüfen'                                                                                                    | -                                                                                                    |
| Diese Version steht zur Installation bereit                                                                                                    | 1. Auf neue Version prüfen                                                                                                    |
|                                                                                                    | 2. Neue Version übertragen                                                                                                    |
| Festlegung des Installationszeitpunktes         Installation erfolgt am       16.06.2020       um       21:00                                                                                                    | 3. Neue Version zur Installation verkellen                                                                                                    |
| Status                                                                                                    |                                                                                                    |
|                                                                                                    | Ende                                                                                                    |

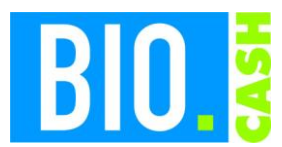

| <b>BIO.CASH</b> Version | Datum      | Seite     |
|-------------------------|------------|-----------|
| 2.0.26                  | 09.06.2020 | 12 von 13 |

1. Auf neue Version prüfen

Nach wenigen Augenblicken erhalten Sie die Info welche Update bereitsteht:

| Diese Version ist bei Ihnen installiert                                        | Neuerungen in BIO CASH 2 0 26                                                     |   |
|--------------------------------------------------------------------------------|-----------------------------------------------------------------------------------|---|
| 2.0.21                                                                         | * Update für die Senkung der                                                      |   |
| Diese Version steht zur Übertragung bereit<br>2.0.26 15.06.2020                | Mehrwertsteuer im Rahmen des<br>Corona-Konjunkturpaketes<br>* Neues Online-Update |   |
| Kein Update verfügbar!<br>Sie haben bereits die aktuelle Version<br>im Einsatz |                                                                                   | • |

Beenden Sie das Online-Update (mit dem Ende-Button) und rufen Sie es erneut auf.

Jetzt können Sie mit dem Button "2. Neue Version übertragen" die neue Version laden:

| 📖 Online-Update                                                                                                    | [                                                                                                    | 83 |
|----------------------------------------------------------------------------------------------------|----------------------------------------------------------------------------------------------------|----|
| Hiermit kann die Programm-V<br>Im ersten Schritt prüfen Sie mit '/<br>Falls verfügbar laden Sie mit 'Ne<br>Mit dem Button 'Neue Version zur<br>und das BackOffice bereit. Geber                                  | /ersion von BIO.CASH aktualisiert werden.<br>Auf neue Version prüfen' ob eine neue Version vorhanden ist<br>eue Version übertragen' die Aktualisierung<br>r Installation verteilen' stellen Sie die neue Version für alle Kassen<br>n Sie den gewünschten Installationszeitpunkt an. |    |
| Diese Version ist bei Ihnen installiert<br>2.0.21<br>Diese Version steht zur Übertragung bereit<br><br>Klicken Sie zum prüfen<br>auf den Button 'Auf neue Version prüfen'                                        | Neuerungen in BIO.CASH 2.0.26<br>* Update für die Senkung der<br>Mehrwertsteuer im Rahmen des<br>Corona-Konjunkturpaketes<br>* Neues Online-Update                                                                                                    |    |
| Diese Version steht zur Installation bereit         2.0.26       15.06.2020         Festlegung des Installationszeitpunktes         Installation erfolgt am       16.06.2020       um       21:00         Status | 1. Auf neue Version prüfen         2. Neue Version übertragen         3. Neue Version zur Installation verteilen                                                                                                    |    |
|                                                                                                    | Ende                                                                                                    | 2  |

Je nach Geschwindigkeit Ihres Internetanschluss kann dies mehrere Minuten in Anspruch nehmen:

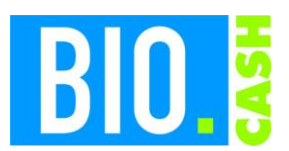

| <b>BIO.CASH Version</b> | Datum      | Seite     |
|-------------------------|------------|-----------|
| 2.0.26                  | 09.06.2020 | 13 von 13 |

| Status                         |  |
|--------------------------------|--|
| Aktualisierung wird übertragen |  |

Sobald die neue BIO.CASH komplett geladen ist wird der dritte Button "3. Neue Version zur Installation verteilen" aktiv:

|                                             | 1                                          |
|---------------------------------------------|--------------------------------------------|
| Diese Version steht zur Installation bereit | 1. Auf neue Version prüfen                 |
| 2.0.26 15.06.2020                           |                                            |
|                                             | 2. Neue Version übertragen                 |
| Festlegung des Installationszeitpunktes     | ↓                                          |
| Installation erfolgt am 16.06.2020 um 21:00 | 3. Neue Version zur Installation verteilen |

Nun können Sie festlegen wann die Umstellung auf die neue Version erfolgen soll.

Legen Sie hier den Installationszeitpunkt fest:

Installation erfolgt am 16.06.2020 um 21:00

Mit einem Klick auf "3. Neue Version zur Installation verteilen" erfolgt die Verteilung des Updates an Ihr BIO.CASH BackOffice und alle Kassen.

Sobald der definierte Zeitpunkt (hier im Beispiel 16.06.2020 21:00) erreicht ist wird BIO.CASH automatisch aktualisiert.

Für die automatische Aktualisierung sind folgende Voraussetzungen notwendig:

#### Backoffice

BIO.CASH muss angemeldet sein.

#### Kassen

BIO.CASH muss gestartet sein. Der Bediener muss abgemeldet sein.

Bei einer Installation nach Geschäftsschluss muss sichergestellt sein dass die Kassen-PCs und der Büro-PC eingeschalten sind.